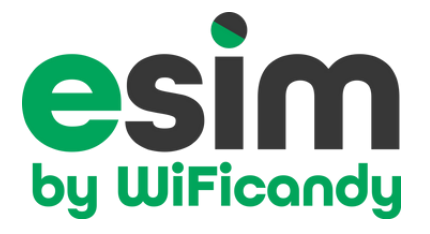

# **ESIM GUIDE - ANDROID USERS**

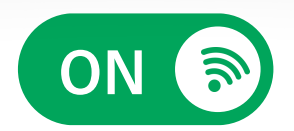

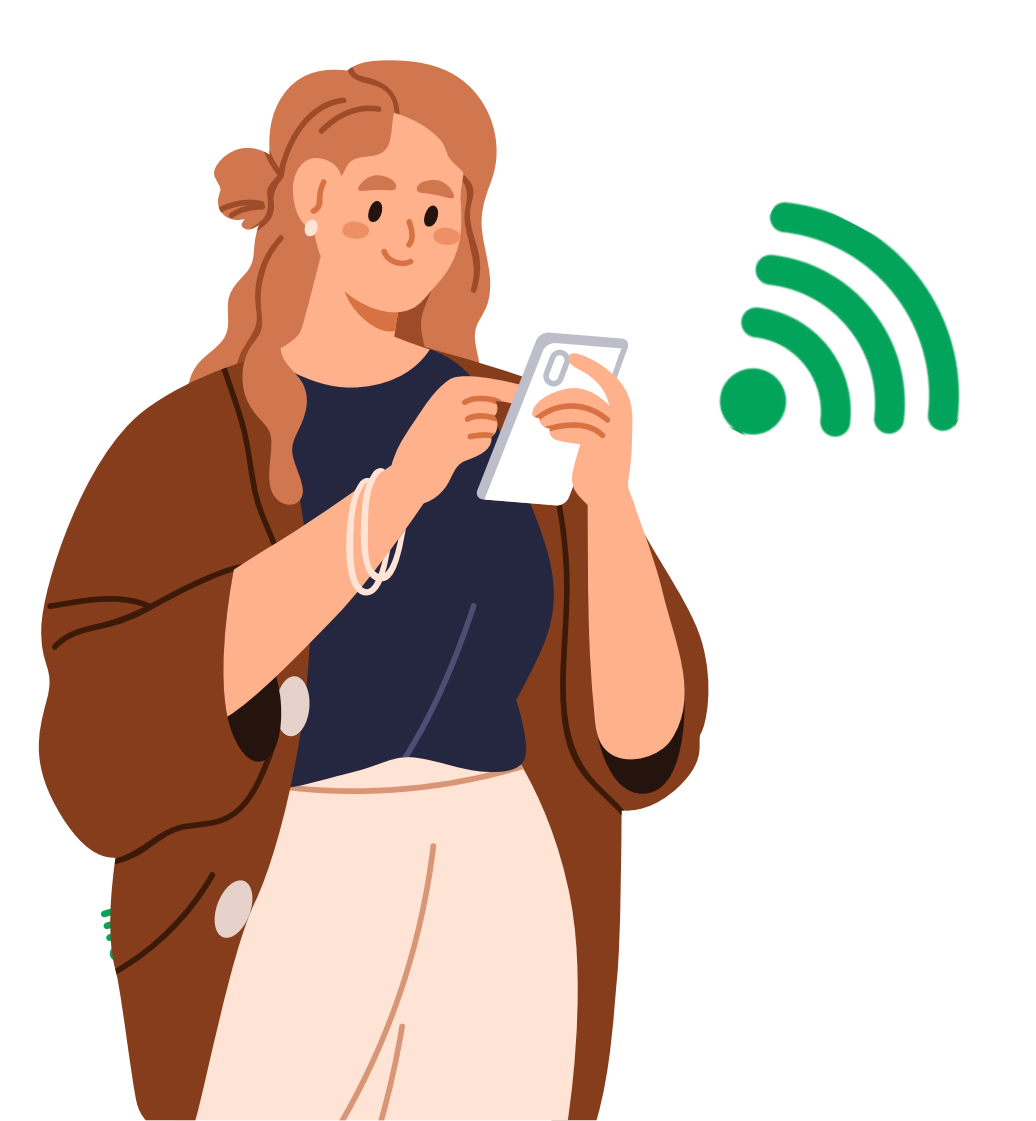

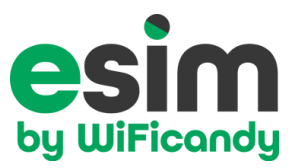

# Android Smartphones Compatible with eSIM

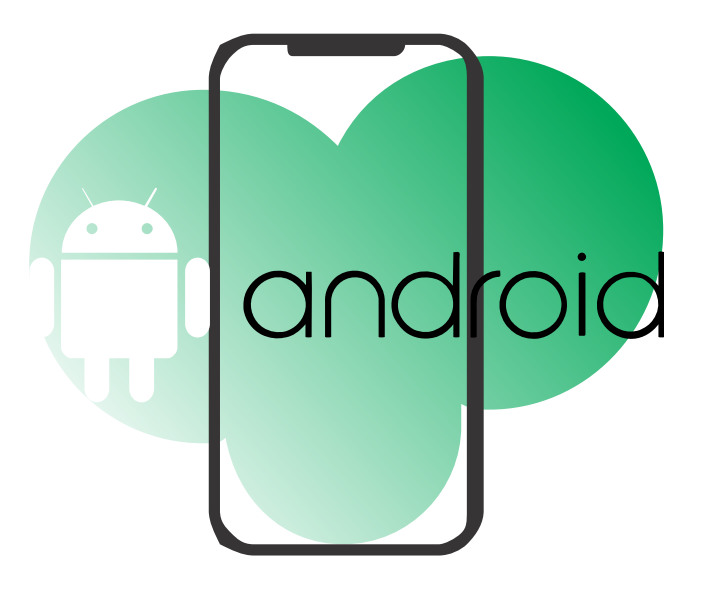

- Samsung Galaxy S25, Samsung Galaxy S25+, S25 Ultra
- Samsung Galaxy S24, Samsung Galaxy S24+, S24 Ultra
- Samsung Galaxy S23, Samsung Galaxy S23+, S23 Ultra
- Samsung Galaxy S22, Samsung Galaxy S22+, S22 Ultra
- Samsung Galaxy S21, S21+ 5G, S21+ Ultra 5G
- Samsung Galaxy S20 Ultra, S20 Ultra 5G
- Samsung Galaxy S20, S20+, S20+ 5g
- Samsung Galaxy A54 5G
- Google Pixel 9 Pro XL
- Google Pixel 9 Pro Fold
- Google Pixel 9 Pro
- Google Pixel 9
- Google Pixel 8, 8 Pro
- Pixel 7, 7 Pro
- Pixel 6, 6a, 6 Pro
- Pixel 5, 5a
- Pixel 4, 4a, 4 XL
- Huawei P70, P70 Pro and P70 Art
- Huawei P40, P40 Pro, Mate 40 Pro
- Xiaomi 12T Pro, 13, 13 Lite, 13 Pro, 13T Pro, 14

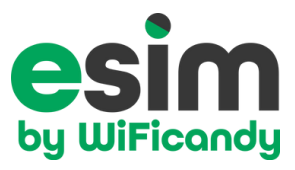

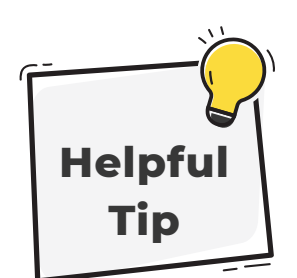

If you get an **EID number**, then your phone is eSIM compatible

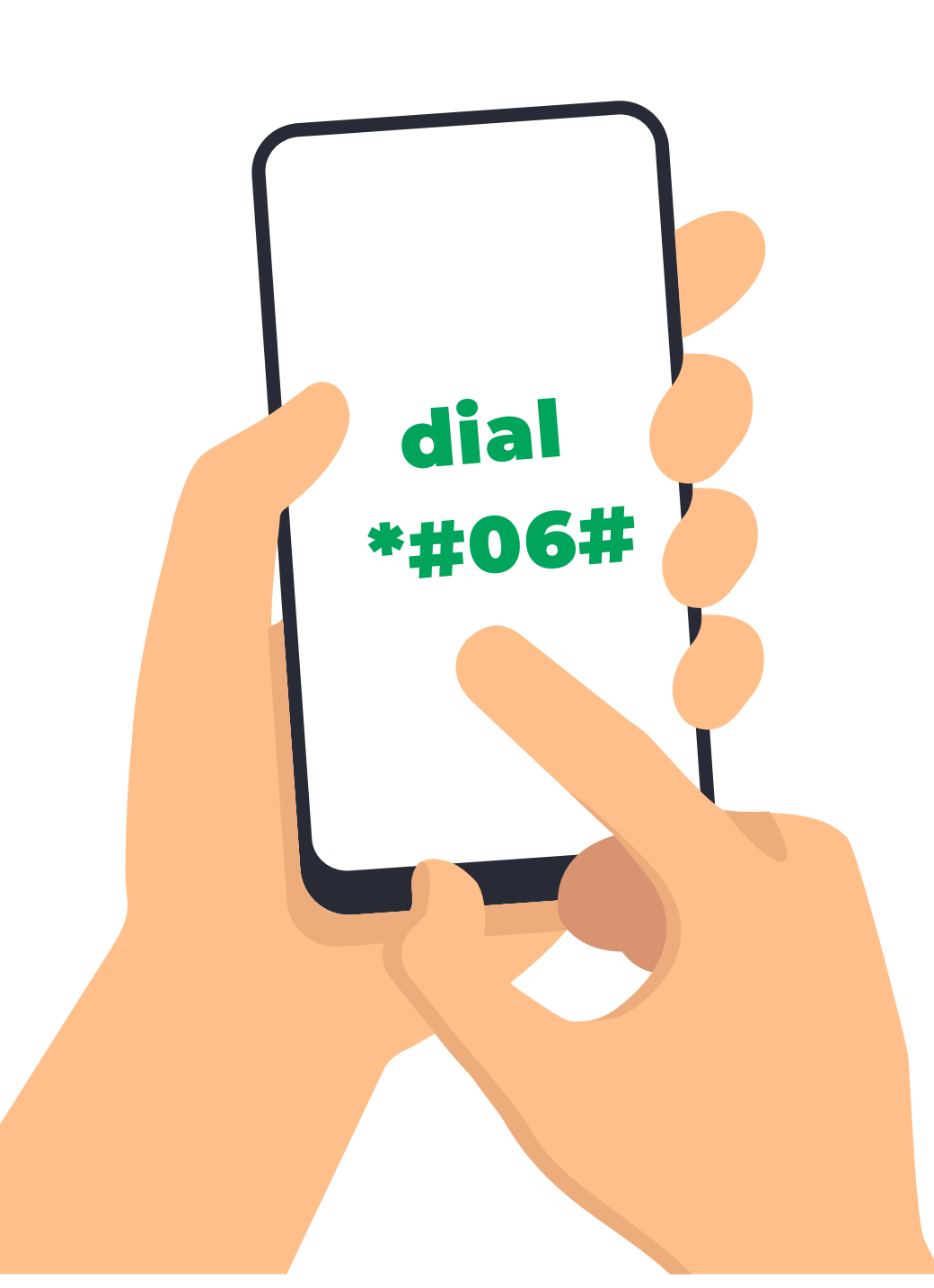

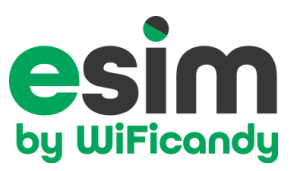

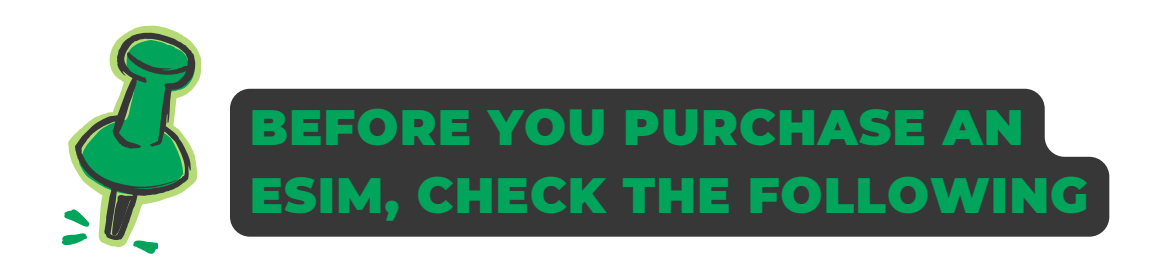

Ensure your device is updated to the latest software version

#### • Go to Settings → Software Update

If there's an update available, install it to ensure your phone has the latest eSIM functionality and bug fixes.

Ensure a **stable Wi-Fi connection** – eSIM activation requires an internet connection.

**Disable roaming** on your primary SIM before installing the eSIM to avoid connectivity issues.

During setup, select eSIM as **the primary cellular data** option for mobile internet access.

Once eSIM is installed, **enable roaming** if using it for international travel.

**Restart** your device after eSIM activation to ensure a smooth transition.

## **Step-by-Step Installation**

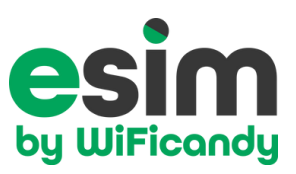

## 1. Purchase eSIM:

• Select the preferred **eSIM data plan** for the destination desired.

## 2. Receive Your eSIM Activation Details via Email:

- Use the QR Code or the Manual Activation code provided in the email after your purchased the eSIM data plan.
- Check your SPAM folder just in case if you haven't received it in your main inbox.

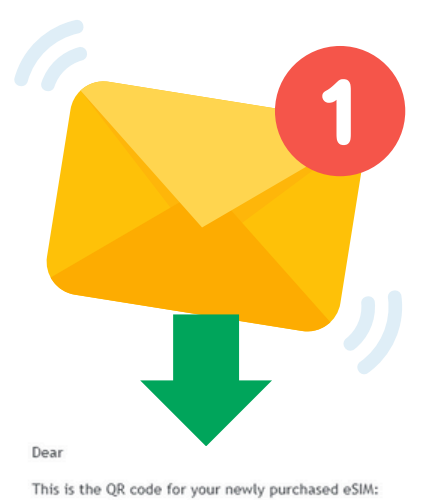

Your eSIM activation details will be sent to your email address

Click on this link to direct you to your eSIM activation

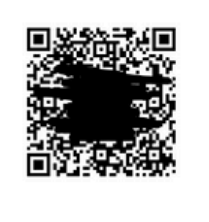

You can also install the QR code manually from this shareable link: https://p.grsim.net/6f980de310a84b2e8a9db95c16c3f42b

Pre-installation validity is 180 days, please install before 05/07/2025.

After install, your eSIM is valid for 7 days.

Installation video guide for IOS devices Installation video guide for Android devices

No APN settings are required. Set your newly installed eSIM as your Data Line. Turn on "Data Roaming" in Cellular Settings after install.

For troubleshooting or top up, your ICCID is:

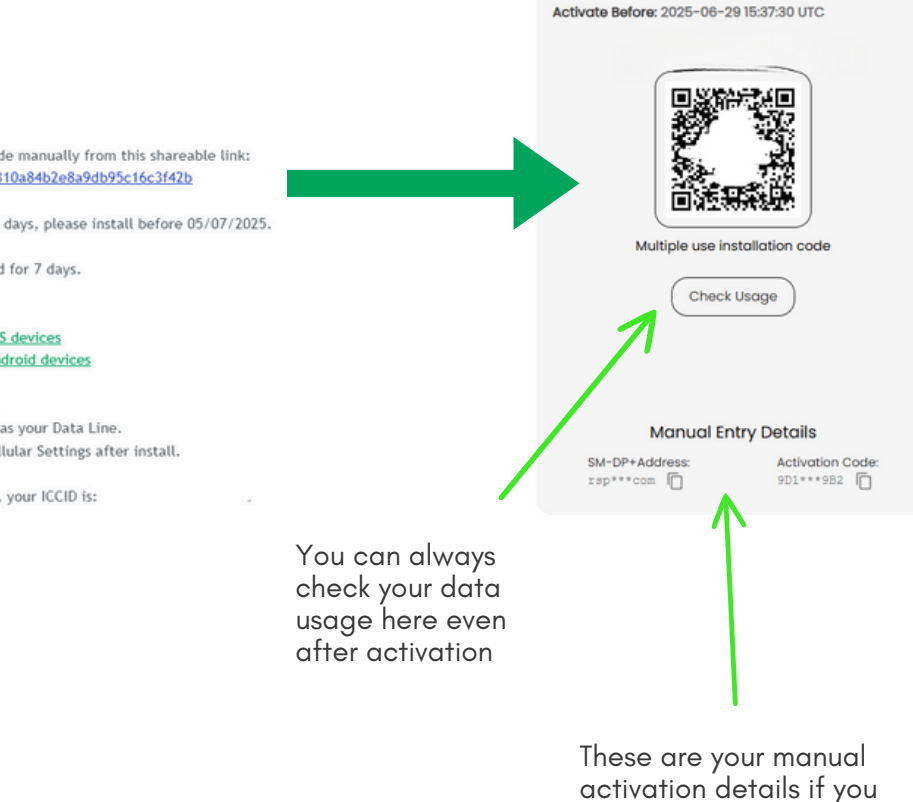

eSIM Data Plan

Ireland 10GB 30Days

cannot activate via QR scanning

## 3. Add the eSIM Plan:

- Open the **Settings** app on your phone.
- Tap Connections.
- Tap Sim Manager then + Add eSIM.
- If Using a QR Code: Use your phone's camera to scan the eSIM QR code or upload it from your photos folder (if saved as a screenshot)
- If Entering Manually: Choose Enter Details Manually and follow the on-screen instructions to input the SM-DP+ address and activation code.

## Watch video tutorial

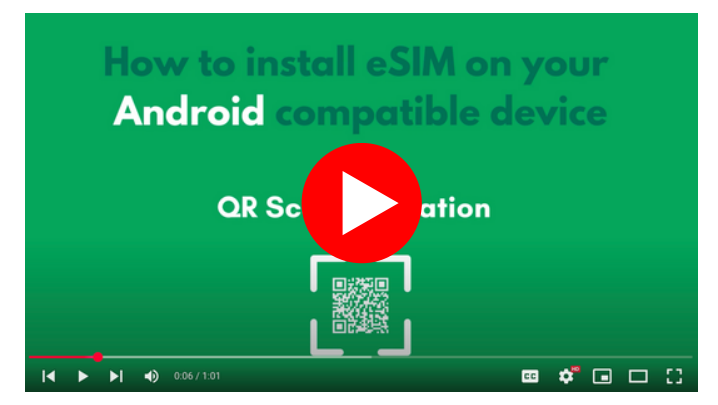

## 4. Label your eSIM:

• In the SIM manager label the new eSIM line (e.g., "Travel", "Work", or "Secondary") to help distinguish it from your primary SIM card plan.

## 5. Set Your Default Line (If You Have Two Plans):

• Choose your original SIM line (your primary SIM) as your default for voice and SMS, and **choose eSIM line** to use for **mobile data/cellular data**.

## 6. Activate Roaming for the eSIM and Disable Roaming for the Original SIM:

- Return to Connections > Mobile networks.
- You'll see both your primary (physical) SIM line and your newly added eSIM line.
- **Toggle Data Roaming** to **On** to enable roaming for this **eSIM line**. This is useful if the eSIM is meant for travel or use abroad.
- Toggle Data Roaming to Off if you do not want your original SIM line to incur roaming charges abroad.

## 7. Wait for Activation:

- It may take a few minutes for the eSIM line to become active, depending on your carrier.
- You can restart your smartphone to get the eSIM cellular data going.
- You can verify activation by looking for signal bars next to the eSIM plan name or trying to access data via the eSIM line.

## 8. Manage Your Plans Going Forward:

- At any time, go to Settings > Cellular to switch which line uses cellular data, modify voice and data settings, or change labels.
- You can also toggle roaming settings whenever your travel situations change.

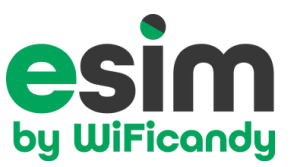

# Your connected adventure awaits you

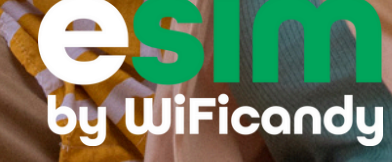